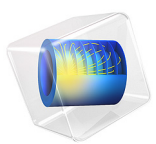

# Vibrations of an Impeller

# Introduction

This tutorial model demonstrates the use of dynamic cyclic symmetry with postprocessing on the full geometry. A 3D impeller with eight identical blades can be divided into eight sectors of symmetry. The model computes the fundamental frequencies for the full impeller geometry and compares them to the values computed for a single sector with the cyclic symmetry boundary conditions applied on two sector boundaries. It also demonstrates how to set up a frequency response analysis for one sector of symmetry, and how to postprocess the results into the full geometry by using the sector datasets. The results for one sector are in very good agreement with the computations on the full geometry, while both the computational time and memory requirements are significantly reduced.

# Model Definition

Figure 1 shows the impeller geometry. The problem is solved using the Cartesian coordinate system in 3D.

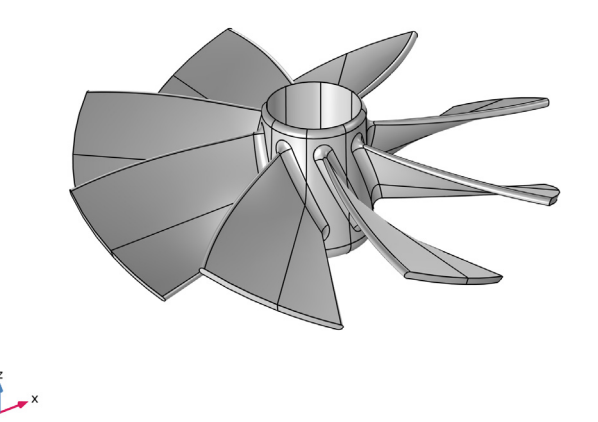

Figure 1: Impeller geometry.

The geometry can be divided into eight identical parts, each represented by a sector with an angle  $\theta = \pi/4$  with respect to rotation around the *z*-axis; see Figure 2.

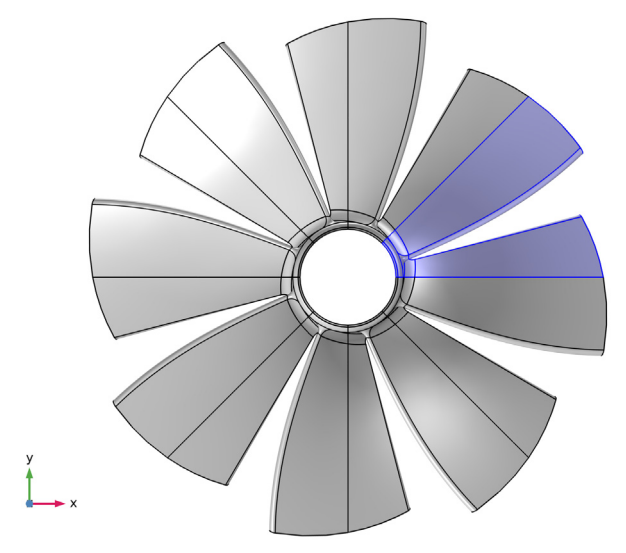

Figure 2: Sector of periodicity.

The impeller is made of aluminum, and is supposed to be mounted on a shaft. The mounting boundary is modeled via a fixed constraint, and all possible effects of the shaft rotation are neglected.

The analysis is based on the Floquet theory which can be applied to the problem of smallamplitude vibrations of spatially periodic structures, Ref. 1. This includes the case of cyclic symmetry studied in this example.

For an eigenfrequency study, one can show that all the eigenmodes of the full problem can be found by performing the analysis on one sector of symmetry only and imposing the cyclic symmetry of the eigenmodes with an angle of periodicity  $\varphi = m\theta$ , where the cyclic symmetry mode number *m* can vary from 0 to *N*/2, with *N* being the total number of sectors so that  $\theta = 2\pi/N$ .

# Results and Discussion

In the first part of the analysis, you perform an eigenfrequency analysis of a single sector of periodicity, and then of the full geometry. A sweep over all required values of the cyclic symmetry parameter recovers all the eigenfrequencies of the full model with decent accuracy. See the Modeling Instructions section for in-detail comparison of the results and discussion of the performance gains.

In the second part, you perform a frequency-response analysis. Again, first of the sector of periodicity, and then of the full impeller geometry. The excitation is a pressure load applied to all free boundaries of the impeller. You enter it as a normal component of the boundary load using the expression

 $F_n = -p_0 \exp[-jm \operatorname{atan}(Y/X)]$ 

using the magnitude of  $p_0 = 10^4$  Pa and cyclic symmetry parameter m = 3. The excitation frequency is 200 Hz. Figure 3 and Figure 4 show very good agreement between the results computed on the full and reduced geometry.

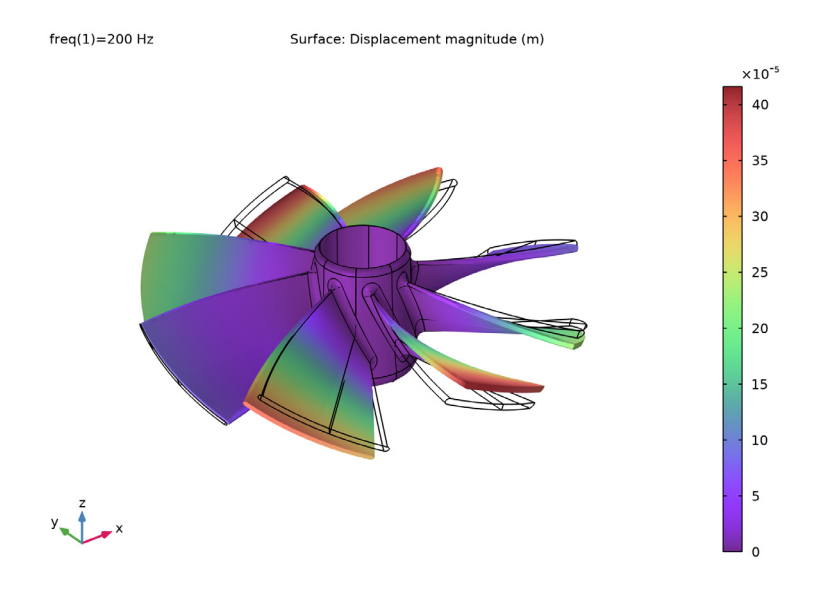

Figure 3: Frequency response computed on the sector of periodicity only, and then visualized over the full geometry.

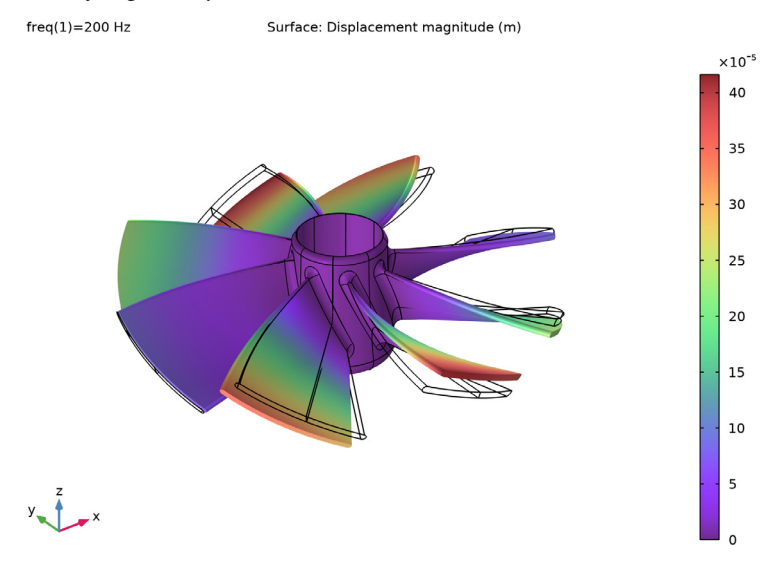

Figure 4: Frequency response computed for the full geometry.

# MESHING

You use an unstructured mesh with the same size of the mesh elements for both calculations on one sector of symmetry and on the full geometry, see Figure 5. This helps to compare the results for this tutorial model. In practice, the mesh used for computations on the sector could be much finer, so that the results obtained via such geometry reduction would provide significantly better resolution of the results under the same memory requirements as for the full geometry (with a coarser mesh).

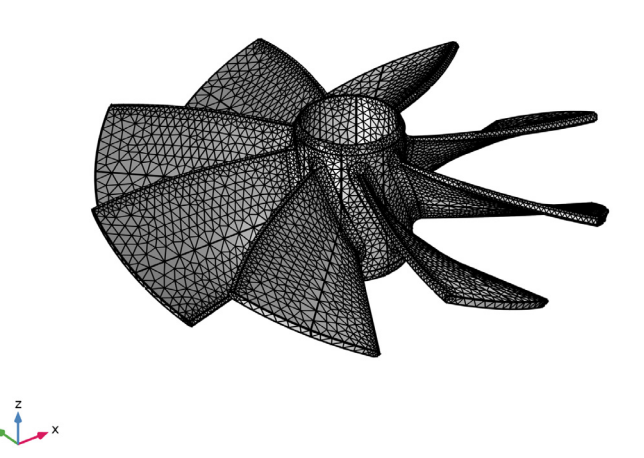

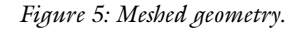

# CYCLIC SYMMETRY CONDITIONS AND POSTPROCESSING

To set up the cyclic symmetry conditions, you use the predefined functionality available in COMSOL Multiphysics within the Solid Mechanics interface under the Periodic Condition boundary feature. This imposes the proper boundary coupling condition on the sector boundaries.

You visualize the results computed for one sector over the full geometry by making use of the predefined type of derived dataset called **Sector 3D**, which is available under the **Results** node in the COMSOL Desktop.

Reference

1. B. Lalanne and M. Touratier, "Aeroelastic Vibrations and Stability in Cyclic Symmetric Domains", *Int. J. Rotating Machinery*, vol. 6, no. 6, pp 445–452, 2000.

**Application Library path:** Structural\_Mechanics\_Module/ Dynamics and Vibration/impeller

# Modeling Instructions

From the File menu, choose New.

#### NEW

In the New window, click 🔗 Model Wizard.

# MODEL WIZARD

- I In the Model Wizard window, click 间 3D.
- 2 In the Select Physics tree, select Structural Mechanics>Solid Mechanics (solid).
- 3 Click Add.
- 4 Click  $\bigcirc$  Study.
- 5 In the Select Study tree, select General Studies>Eigenfrequency.
- 6 Click 🗹 Done.

## GEOMETRY I

Import the prebuilt geometry for the impeller from a file.

Import I (imp1)

- I In the **Home** toolbar, click 🔚 Import.
- 2 In the Settings window for Import, locate the Import section.
- 3 Click 📂 Browse.
- **4** Browse to the model's Application Libraries folder and double-click the file impeller.mphbin.
- 5 Click ा Import.
- 6 Click the  $\sqrt{-}$  Go to Default View button in the Graphics toolbar.
- 7 In the Home toolbar, click 🟢 Build All.

- 8 Click the  $\sqrt[4]{}$  Go to Default View button in the Graphics toolbar.
- **9** Click the **Solution Solution Solutio**

The complete geometry should look similar to that shown in Figure 1 and Figure 2.

## GLOBAL DEFINITIONS

#### Parameters 1

- I In the Model Builder window, under Global Definitions click Parameters I.
- 2 In the Settings window for Parameters, locate the Parameters section.
- **3** In the table, enter the following settings:

| Name  | Expression | Value    | Description           |
|-------|------------|----------|-----------------------|
| Ν     | 8          | 8        | Number of sectors     |
| theta | 2*pi/N     | 0.7854   | Unit sector angle     |
| mn    | 3          | 3        | Azimuthal mode number |
| p0    | 1e4[Pa]    | 10000 Pa | Load magnitude        |

# COMPONENT I (COMPI)

Add a second Solid Mechanics interface to use for the computations on the reduced geometry only.

## ADD PHYSICS

- I In the Home toolbar, click 🙀 Add Physics to open the Add Physics window.
- 2 Go to the Add Physics window.
- 3 In the tree, select Structural Mechanics>Solid Mechanics (solid).
- 4 Click Add to Component I in the window toolbar.
- 5 In the Home toolbar, click Add Physics to close the Add Physics window.

#### SOLID MECHANICS 2 (SOLID2)

Select Domain 8 only.

## ADD MATERIAL

- I In the Home toolbar, click 🙀 Add Material to open the Add Material window.
- 2 Go to the Add Material window.
- 3 In the tree, select Built-in>Aluminum.
- 4 Click Add to Component in the window toolbar.

#### 8 | VIBRATIONS OF AN IMPELLER

5 In the Home toolbar, click 🙀 Add Material to close the Add Material window.

# SOLID MECHANICS (SOLID)

# Fixed Constraint I

- I In the Model Builder window, under Component I (compl) right-click Solid Mechanics (solid) and choose Fixed Constraint.
- 2 Select Boundaries 54, 55, 67, 68, 85, 87, 109, and 113 only.

# SOLID MECHANICS 2 (SOLID2)

- I In the Model Builder window, under Component I (comp1) click Solid Mechanics 2 (solid2).
- 2 In the Physics toolbar, click 🔚 Boundaries and choose Fixed Constraint.

# Fixed Constraint 1 Select Boundary 113 only.

For a reduced geometry, you set up the Cyclic symmetry condition on the sector boundaries.

#### Periodic Condition 1

- I In the Physics toolbar, click 📄 Boundaries and choose Periodic Condition.
- **2** Select Boundaries 112 and 134 only.
- 3 In the Settings window for Periodic Condition, locate the Periodicity Settings section.
- 4 From the Type of periodicity list, choose Cyclic symmetry.
- **5** In the *m* text field, type mn.

#### Destination Selection I

- I In the Physics toolbar, click 🔙 Attributes and choose Destination Selection.
- 2 In the Settings window for Destination Selection, locate the Boundary Selection section.
- 3 Click 📉 Clear Selection.
- 4 Select Boundary 112 only.

Follow these steps to create a free unstructured mesh that will be identical in all eight sectors.

# MESH I

- I In the Model Builder window, under Component I (compl) click Mesh I.
- 2 In the Settings window for Mesh, locate the Physics-Controlled Mesh section.

# 3 From the Element size list, choose Fine.

# Free Triangular 1

- I In the Mesh toolbar, click  $\bigwedge$  Boundary and choose Free Triangular.
- 2 Select Boundary 134 only.

### Copy Face 1

- I In the Mesh toolbar, click in Copy and choose Copy Face.
- **2** Select Boundary 134 only.
- 3 In the Settings window for Copy Face, locate the Destination Boundaries section.
- **4** Click to select the **E Activate Selection** toggle button.
- **5** Select Boundary 112 only.

# Free Tetrahedral I

- I In the Mesh toolbar, click \land Free Tetrahedral.
- 2 In the Settings window for Free Tetrahedral, locate the Domain Selection section.
- **3** From the **Geometric entity level** list, choose **Domain**.
- 4 Select Domain 8 only.
- 5 Click 🖷 Build Selected.

# Copy Domain I

- I In the Model Builder window, right-click Mesh I and choose Copying Operations> Copy Domain.
- **2** Select Domain 8 only.
- 3 In the Settings window for Copy Domain, locate the Destination Domains section.
- **4** Click to select the **Delta Activate Selection** toggle button.
- **5** Select Domains 1–5 only.
- 6 Click 🖷 Build Selected.

#### Copy Domain 2

- I Right-click Mesh I and choose Copying Operations>Copy Domain.
- **2** Select Domain 1 only.
- 3 In the Settings window for Copy Domain, locate the Destination Domains section.
- **4** Click to select the **EXACTIVATE Selection** toggle button.
- **5** Select Domains 6 and 7 only.
- 6 Right-click Mesh I and choose Build All.

7 Click the 🗤 Go to Default View button in the Graphics toolbar.

The resulting mesh should look similar to that shown in Figure 5.

# STUDY I

Step 1: Eigenfrequency

- I In the Model Builder window, under Study I click Step I: Eigenfrequency.
- 2 In the Settings window for Eigenfrequency, locate the Study Settings section.
- **3** Select the **Desired number of eigenfrequencies** check box.
- 4 In the associated text field, type 32.
- 5 Locate the Physics and Variables Selection section. Select the Modify model configuration for study step check box.
- 6 In the tree, select Component I (Compl)>Solid Mechanics 2 (Solid2).
- 7 Right-click and choose Disable in Model.
- 8 In the Home toolbar, click **=** Compute.

# ADD STUDY

- I In the Home toolbar, click  $\sim\sim$  Add Study to open the Add Study window.
- 2 Go to the Add Study window.
- 3 Find the Studies subsection. In the Select Study tree, select General Studies> Eigenfrequency.
- 4 Click Add Study in the window toolbar.
- 5 In the Home toolbar, click 2 Add Study to close the Add Study window.

#### STUDY 2

Step 1: Eigenfrequency

- I In the Settings window for Eigenfrequency, locate the Study Settings section.
- 2 Select the Desired number of eigenfrequencies check box.
- **3** In the associated text field, type 4.
- **4** Locate the **Physics and Variables Selection** section. Select the **Modify model configuration for study step** check box.
- 5 In the tree, select Component I (Compl)>Solid Mechanics (Solid).

6 Right-click and choose **Disable in Model**.

To capture all possible eigenfrequencies, set up a sweep over the cyclic symmetry mode number m in the range from 0 to N/2, where N is the total number of sectors

- 7 Click to expand the Study Extensions section. Select the Auxiliary sweep check box.
- 8 Click + Add.
- **9** In the table, enter the following settings:

| Parameter name             | Parameter value list | Parameter unit |
|----------------------------|----------------------|----------------|
| mn (Azimuthal mode number) |                      |                |

## IO Click Range.

II In the **Range** dialog box, type 0 in the **Start** text field.

**12** In the **Step** text field, type 1.

**I3** In the **Stop** text field, type N/2.

I4 Click Replace.

**I5** In the **Home** toolbar, click **= Compute**.

# RESULTS

Mode Shape (solid2)

Note a nearly eight times reduction in the number of degrees of freedom, and thus of the memory required to compute the reduced model.

However, the computational time is approximately the same because you need to perform a sweep over all values of the periodicity parameter.

Add a new dataset to visualize over the full geometry the eigenmode shape for the reduced model.

Sector 3D I

- I In the **Results** toolbar, click **More Datasets** and choose **Sector 3D**.
- 2 In the Settings window for Sector 3D, locate the Data section.
- 3 From the Dataset list, choose Study 2/Solution 2 (sol2).
- 4 Locate the Symmetry section. In the Number of sectors text field, type 8.
- 5 Click to expand the Advanced section. In the Azimuthal mode number text field, type solid2.pc1.mFloquet.

#### Mode Shape (solid2)

- I In the Model Builder window, under Results click Mode Shape (solid2).
- 2 In the Settings window for 3D Plot Group, locate the Data section.
- 3 From the Dataset list, choose Sector 3D I.
- 4 In the Mode Shape (solid2) toolbar, click 💽 Plot.

Collect all the computed eigenfrequencies into tables.

# Eigenfrequencies (Study 1)

- I In the Model Builder window, click Eigenfrequencies (Study I).
- 2 In the Eigenfrequencies (Study I) toolbar, click **=** Evaluate.

Note that the eigenfrequencies for the full geometry present groups of values very close to each other, eight frequencies in each group. This shows that vibrations of each of the eight blades of the impeller are only weakly coupled to the remaining structure, which is because the central part has significantly larger effective bending stiffness compared to that of each blade. Hence, the eigenfrequencies in each group are close to the natural frequencies of a single blade (if computed assuming a fully fixed footing).

Eigenfrequencies (Study 2)

- I In the Model Builder window, click Eigenfrequencies (Study 2).
- 2 In the Eigenfrequencies (Study 2) toolbar, click **=** Evaluate.

Compare the values of the egenfrequencies computed by using the periodicity conditions to those found for the full geometry.

Next, add a load representing a periodic pressure perturbation in the stream, and thus on all the external boundaries of the impeller.

# SOLID MECHANICS (SOLID)

In the Model Builder window, under Component I (compl) click Solid Mechanics (solid).

Boundary Load I

- I In the Physics toolbar, click 🔚 Boundaries and choose Boundary Load.
- 2 In the Settings window for Boundary Load, locate the Boundary Selection section.
- 3 From the Selection list, choose All boundaries.
- **4** Select Boundaries 1–3, 5–18, 20, 21, 23–53, 56–66, 69–75, 77–84, 88–107, 110, 111, 114–133, and 135–152 only.

You can do this by first selecting all boundaries, and then removing all the constraint boundaries and all the interior boundaries of the periodicity sectors from the selection .

- 5 Locate the Coordinate System Selection section. From the Coordinate system list, choose Boundary System I (sys1).
- 6 Locate the Force section. Specify the  $\mathbf{F}_A$  vector as

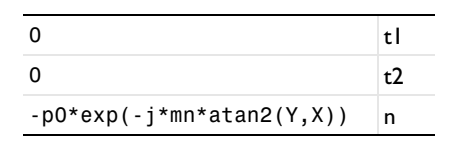

# SOLID MECHANICS 2 (SOLID2)

- I In the Model Builder window, under Component I (comp1) click Solid Mechanics 2 (solid2).
- 2 In the Physics toolbar, click 🔚 Boundaries and choose Boundary Load.

Boundary Load 1

- Select Boundaries 114, 115, 119, 123, 125, 130, 131, 133, 136, 137, 142–146, 150, and 151 only.
- **2** In the **Settings** window for **Boundary Load**, locate the **Coordinate System Selection** section.
- 3 From the Coordinate system list, choose Boundary System I (sysI).
- ${\bf 4}\,$  Locate the Force section. Specify the  ${\bf F}_A$  vector as

| 0                         | tl |
|---------------------------|----|
| 0                         | t2 |
| -pO*exp(-j*mn*atan2(Y,X)) | n  |

# ROOT

Set up and perform the frequency-response analysis, first for the full model, and then for a sector of periodicity.

#### ADD STUDY

- I In the Home toolbar, click  $\sim\sim$  Add Study to open the Add Study window.
- 2 Go to the Add Study window.
- 3 Find the Studies subsection. In the Select Study tree, select General Studies> Frequency Domain.
- 4 Find the Physics interfaces in study subsection. In the table, clear the Solve check box for Solid Mechanics 2 (solid2).
- 5 Click Add Study in the window toolbar.

6 In the Home toolbar, click  $\sim 1$  Add Study to close the Add Study window.

# STUDY 3

# Step 1: Frequency Domain

- I In the Settings window for Frequency Domain, locate the Study Settings section.
- 2 In the Frequencies text field, type 200.

Switch off the generation of the default plot as that would be a plot of the von Mises stress, while you will be comparing the full and reduced structure responses in terms of displacements.

- 3 In the Model Builder window, click Study 3.
- 4 In the Settings window for Study, locate the Study Settings section.
- 5 Clear the Generate default plots check box.

# Solution 3 (sol3)

- I In the Study toolbar, click The Show Default Solver.
- 2 In the Model Builder window, expand the Solution 3 (sol3) node.
- 3 In the Model Builder window, expand the Study 3>Solver Configurations> Solution 3 (sol3)>Dependent Variables 1 node, then click Displacement field (comp1.u2).
- 4 In the Settings window for Field, locate the General section.
- **5** Clear the **Store in output** check box.
- 6 In the Study toolbar, click **=** Compute.

#### RESULTS

#### Displacement (solid)

- I In the Home toolbar, click 🚛 Add Plot Group and choose 3D Plot Group.
- 2 In the Settings window for 3D Plot Group, type Displacement (solid) in the Label text field.
- 3 Locate the Data section. From the Dataset list, choose Study 3/Solution 3 (sol3).

#### Surface 1

- I Right-click Displacement (solid) and choose Surface.
- 2 In the Settings window for Surface, locate the Coloring and Style section.
- 3 From the Color table list, choose SpectrumLight.

#### Deformation 1

I Right-click Surface I and choose Deformation.

- 2 In the Settings window for Deformation, locate the Scale section.
- 3 Select the Scale factor check box.
- 4 In the associated text field, type 25.
- 5 In the Displacement (solid) toolbar, click **O** Plot.

## ADD STUDY

- I In the Home toolbar, click  $\stackrel{\sim}{\sim}$  Add Study to open the Add Study window.
- 2 Go to the Add Study window.
- 3 Find the Studies subsection. In the Select Study tree, select General Studies> Frequency Domain.
- 4 Find the Physics interfaces in study subsection. In the table, clear the Solve check box for Solid Mechanics (solid).
- 5 Click Add Study in the window toolbar.
- 6 In the Home toolbar, click  $\stackrel{\sim}{\longrightarrow}$  Add Study to close the Add Study window.

#### STUDY 4

# Step 1: Frequency Domain

- I In the Settings window for Frequency Domain, locate the Study Settings section.
- 2 In the Frequencies text field, type 200.
- 3 In the Model Builder window, click Study 4.
- 4 In the Settings window for Study, locate the Study Settings section.
- 5 Clear the Generate default plots check box.

### Solution 4 (sol4)

- I In the Study toolbar, click The Show Default Solver.
- 2 In the Model Builder window, expand the Solution 4 (sol4) node.
- 3 In the Model Builder window, expand the Study 4>Solver Configurations> Solution 4 (sol4)>Dependent Variables I node, then click Displacement field (compl.u).
- 4 In the Settings window for Field, locate the General section.
- 5 Clear the Store in output check box.
- 6 In the Study toolbar, click **=** Compute.

For a frequency-response analysis, use of the reduced geometry gives significant gains in both the memory required and computational time needed.

# RESULTS

Set up a displacement plot for the reduced geometry and compare it to that for the full geometry.

Sector 3D 2

- I In the **Results** toolbar, click **More Datasets** and choose **Sector 3D**.
- 2 In the Settings window for Sector 3D, locate the Data section.
- 3 From the Dataset list, choose Study 4/Solution 4 (sol4).
- 4 Locate the Symmetry section. In the Number of sectors text field, type 8.
- 5 Locate the Advanced section. In the Azimuthal mode number text field, type solid2.pc1.mFloquet.

Displacement (solid2)

- I In the Results toolbar, click 间 3D Plot Group.
- 2 In the Settings window for 3D Plot Group, type Displacement (solid2) in the Label text field.
- 3 Locate the Data section. From the Dataset list, choose Sector 3D 2.

#### Surface 1

- I Right-click Displacement (solid2) and choose Surface.
- 2 In the Settings window for Surface, locate the Expression section.
- **3** In the **Expression** text field, type solid2.disp.
- 4 Locate the Coloring and Style section. From the Color table list, choose SpectrumLight.

#### Deformation I

- I Right-click Surface I and choose Deformation.
- 2 In the Settings window for Deformation, locate the Scale section.
- **3** Select the **Scale factor** check box.
- 4 In the associated text field, type 25.
- **5** Locate the **Expression** section. In the **X** component text field, type u2.
- 6 In the Y component text field, type v2.
- 7 In the **Z component** text field, type w2.
- 8 In the Displacement (solid2) toolbar, click 🗿 Plot.

# 18 | VIBRATIONS OF AN IMPELLER